# Cisco Small Business VoIP ルータのパスワード の変更

## 内容

#### <u>概要</u>

<u>Cisco Small Business VoIP ルータのパスワードを変更するにはどうしたらよいですか。</u> 関連情報

### <u>概要</u>

この記事は、Cisco Small Business 製品のセットアップ、トラブルシューティング、およびメン テナンスを支援する一連のドキュメントの1つです。

<u>Q. Cisco Small Business VoIPルータのパスワードを変更するにはどうすればよい</u> <u>のですか。</u> A.

ルータの Web ベース セットアップ ページにアクセスすると、ルータのユーザ名とパスワードの 入力を求めるログイン画面が表示されます。デフォルトのユーザ名とパスワードの「admin」は 、セキュリティの目的で変更する必要があります。

ルータのパスワードは、次のために変更する必要があります。

不要なユーザがルータの Web ベース セットアップ ページにアクセスするのを防ぐ。 リモート管理を有効にする。

#### ルータのパスワードの変更

ステップ 1:

ルータの Web ベース セットアップ ページにアクセスします。手順については<u>ここ</u>をクリックし てください。

ステップ 2:

ルータの Web ベース セットアップ ページが表示されたら [Administration] をクリックします。

ステップ 3:

新しいパスワードを [Router Password] と [Re-enter to confirm] フィールドに入力します。

| LINKSYS <sup>®</sup><br>A Division of Cisco Systems, Inc. | Cli<br>Adminis                                                                                                    | ck<br>tration.                                                                                                    |
|-----------------------------------------------------------|----------------------------------------------------------------------------------------------------|----------------------------------------------------------------------------------------------------|
| Balan in ta fan di an                                     |                                                                                                    |                                                                                                    |
| Administration                                            | Setup Wireless Security Access Applications Adminis                                                                                                    | tration Status Voice                                                                                                    |
|                                                           | Management Log Factory Defaults                                                                                                    | Diagnostics                                                                                                    |
| Router Password                                           |                                                                                                    | Management                                                                                                    |
| Local Router Access<br>Remote Router Access               | User Name: admin Router Password: Re-enter to confirm: Idle Timeout: 10 minutes  Web: C Enabled © Disabled  Administration Port: 8080 Secure Shell (SSH): C Enabled © Disabled | Router Password<br>reaction of the massword you<br>shoose for this Router.<br>This is needed to gain<br>access to the Web-based<br>Utility.<br>Re-enter to confirm<br>Enter the password chosen<br>above to confirm that you<br>properly entered the<br>password.<br>More |
| UPnP                                                      | UPnP: O Enabled O Disabled                                                                                                    |                                                                                                    |

ステップ 4:

をクリックします。

Save Settings

**注**:ルータの Web ベース セットアップ ページに次回ログインするときに、新しいパスワードを 使用します。

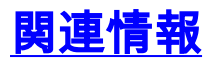

• <u>テクニカル サポートとドキュメント – Cisco Systems</u>